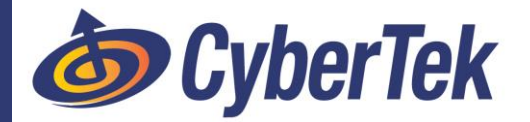

## [iPhone - iOS] HOW TO: Email & Outlook Setup

## **STEP 1:** DOWNLOAD OUTLOOK APP – From the iTunes App Store

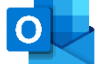

https://itunes.apple.com/us/app/microsoft-outlook/id951937596S

Note: Available for iOS devices using **iOS 10.0** or higher.

## **STEP 2:** ADD YOUR ACCOUNT

- a) If it's your first time using Outlook for iOS, enter your full email address, then tap <u>Add Account</u>.
- b) If not, open the <u>Menu</u> > tap <u>Settings</u> > <u>Add Account</u> > <u>Add Email Account</u>.

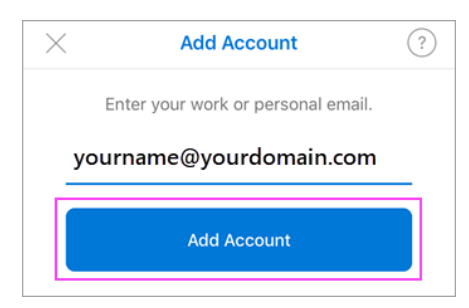

## STEP 3: SIGN IN

a) Enter your email account password and tap <u>Sign In</u>. Then accept all the prompts for notifications/permissions.

Note: The sign in screen may look different for you depending on your email provider.

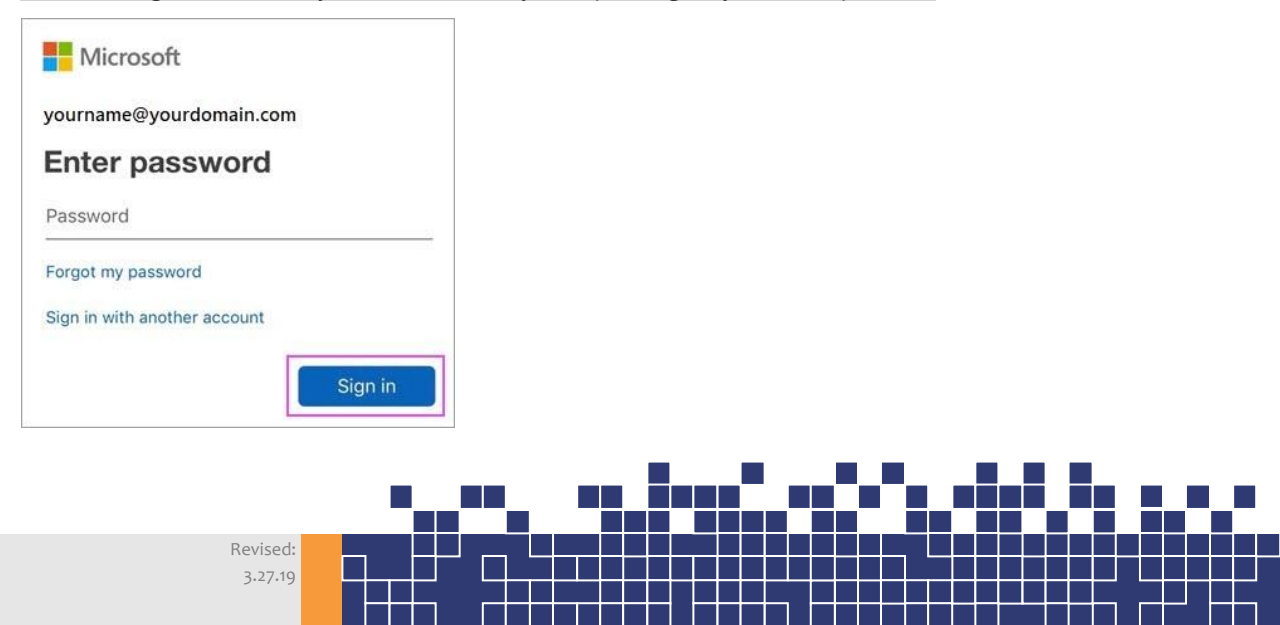